## HAWKMail

## HACC, Central Pennsylvania's Community College

Powered by

Google

## How to Forward HAWKMail

**IMPORTANT:** HACC will ensure that HACC-generated emails are sent to HAWKMail. HACC is not responsible for emails forwarded from HAWKMail to another email account.

- 1. Go to http://mail.hawkmail.hacc.edu .
- 2. Enter your Username and Password.
- 3. Click the Sign in button.

| Sign in to your account at<br>HACC, Central<br>Pennsylvania's Community<br>College<br>Username:<br>@hawkmail.hacc.edu<br>Password:<br>Stay signed in<br>Sign in | <ul> <li>he to HACC, Central Pennsylvania's Community College</li> <li>Less spam, plenty of space and access from anywhere.</li> <li>Welcome to your email for HACC, Central Pennsylvania's Community College, powered by Google email is more intuitive, efficient and useful.</li> <li>Keep unwanted messages out of your inbox with Google's powerful spam blocking technolo</li> <li>Keep any message you might need down the road, and then find it fast with Google search</li> <li>Send mail, read new messages and search your archives instantly from your phone</li> </ul> | , where<br>gy            |
|----------------------------------------------------------------------------------------------------|----------------------------------------------------------------------------------------------------|--------------------------|
| Can't access your account?                                                                                                    | ervice                                                                                                    | Powered by <b>Google</b> |

## 4. Click the **gear icon** 🏶 at the top of the page and choose **Mail Settings**.

| Mail more »                         |                                                                   | radownin Dhawkmail.hacc.edu - 🗱 |  |
|-------------------------------------|-------------------------------------------------------------------|---------------------------------|--|
| HAWKMail                            | Search Mail Search the Web Show search options<br>Create a filter | Mail settings<br>Mail help      |  |
| 5. Click the Forwarding and POP/IMA | P tab.                                                            |                                 |  |

| Settings |        |          |                |                         |           |              |
|----------|--------|----------|----------------|-------------------------|-----------|--------------|
| General  | Labels | Accounts | <b>Filters</b> | Forwarding and POP/IMAP | Web Clips | <u>Inbox</u> |

6. Select **'Add a forwarding address'**. Enter the email address to which you'd like your messages forwarded.

| Settings                             |               |          |         |                                  |                          |             |
|--------------------------------------|---------------|----------|---------|----------------------------------|--------------------------|-------------|
| <u>General</u>                       | <u>Labels</u> | Accounts | Filters | Forwarding and POP/IMAP          | Web Clips                | Inbox       |
| Forwarding: Add a forwarding address |               |          |         |                                  |                          |             |
|                                      |               | Tip:     | You can | also forward only some of your r | nail by <u>creatin</u> g | g a filter! |

| Add a forwarding address                     | ×           |
|----------------------------------------------|-------------|
| Please enter a new forwarding email address: |             |
|                                              | Next Cancel |

7. For your security, a verification to that email address will be sent to the forwarding email address.

| Add a forwarding address                                | ×  |
|---------------------------------------------------------|----|
| A confirmation code has been sent to verify permission. |    |
|                                                         | ОК |

- 8. Open your forwarding email account and locate the confirmation email from HACC, Central Pennsylvania's Community College Team. Open the email and click on the verification link in that email. If you click the link and it appears to be broken, please copy and paste it into a new browser window. A 'confirmation success' message will display.
- 9. Back in HAWKMail, click the **Refresh** button *s* at the top of the page so the **'Adding a forward address'** confirmation displays.
- 10. Click the Save Changes button.

| Settings                                                                                                    |                                                                                                    |
|----------------------------------------------------------------------------------------------------|----------------------------------------------------------------------------------------------------|
| <u>General Labels Acco</u>                                                                                                    | unts Filters Forwarding and POP/IMAP Web Clips Inbox                                                                                                    |
| Forwarding:                                                                                                    | <ul> <li>Disable forwarding</li> <li>Forward a copy of incoming mail to radowning@verizon.net (in use) and keep HACC, Central Pennsylvania's Community College Mail's copy in the Inbox</li> <li>Add a forwarding address</li> <li>Tip: You can also forward only some of your mail by creating a filter!</li> </ul>                                                                                                    |
| POP Download:<br>Learn more                                                                                                    | <ul> <li>1. Status: POP is enabled for all mail that has arrived since 5/26/09 <ul> <li>Enable POP for all mail (even mail that's already been downloaded)</li> <li>Enable POP for mail that arrives from now on</li> <li>Disable POP</li> </ul> </li> <li>2. When messages are accessed with POP <ul> <li>delete HACC, Central Pennsylvania's Community College Mail's copy</li> </ul> </li> <li>3. Configure your email client (e.g. Outlook, Eudora, Netscape Mail) <ul> <li>Configuration instructions</li> </ul> </li> </ul> |
| IMAP Access:<br>(access HACC, Central<br>Pennsylvania's Community<br>College Mail from other clients<br>using IMAP)<br>Learn more | Status: IMAP is disabled<br>Canable IMAP<br>Sisable IMAP<br>Configure your email client (e.g. Outlook, Thunderbird, iPhone)<br>Configuration instructions                                                                                                    |
|                                                                                                    | Save Changes Cancel                                                                                                    |